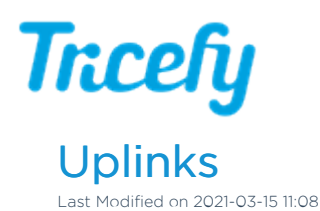

Select **Uplinks** in your Account Settings to see your clinic's Uplink's IP address, Port, and Status. Larger clinics will have multiple Uplinks:

| Account Overview       | Uplinks              |                            |           |          |            |                    |              |              |
|------------------------|----------------------|----------------------------|-----------|----------|------------|--------------------|--------------|--------------|
| Account Settings       | Display Name         | IP                         | Port      | Status   | Enable Q/R |                    |              |              |
| Members and Privileges | Abhi_EMR<br>AbhiTest | 192.168.1.9<br>192.168.1.9 | 0<br>1104 | ok<br>ok | y<br>y     | Details<br>Details | Edit<br>Edit | Move<br>Move |
| User Identifiers       |                      |                            |           |          |            |                    |              |              |
| Automation Setup       |                      |                            |           |          |            |                    |              |              |
| Worklist Fields        | Download Uplin       | ik                         |           |          |            |                    |              |              |
| Uplinks                |                      | <b>1</b>                   |           |          |            |                    |              |              |
|                        |                      |                            |           |          |            |                    |              |              |

- Display Name: This is the name that was chosen when you activated your Uplink ( after installation)
- IP: This is the IP address of the computer that has Uplink installed
- Port: This is the port that is receiving the data from your ultrasound system
- Status: This indicates if your Uplink is receiving data
  - OK: Indicates that your Uplink is online and functioning properly
  - Failed: Indicates that your Uplink is offline, perhaps because the computer is turned off or disconnected from the internet

## Additional Troubleshooting Steps

- Enable Q/R: Allows query-and-retrieve
  - By default, this option is enabled
  - For security reasons, this option will be disabled if you are using Tricefy Inside
- Details: Displays technical information for troubleshooting (refer below)
- Edit: Displays a screen for renaming your uplink and for removing an uplink from your account
  - Select Back on your browser to close this window without making changes
  - Once an uplink is removed from your account, it can no longer be used unless the software is reinstalled
- Move: An option only available for members of multiple accounts for moving your Uplink to a different Tricefy account

## **Download Uplink**

To download Uplink on a different computer, or to reinstall for troubleshooting purposes, select the appropriate icon under **Download** Uplink:

- Select the Windows icon if using a Windows computer or laptop
- Select the Apple icon if using an iPad, iPhone, or Apple computer
- Select the Android option if using an Android phone or tablet

## **Uplink Details**

Selecting the **Details** button (or selecting the Uplink's display name) will show the following information for that specific Uplink. This information is helpful for troubleshooting.

## Trcefy

| Name                       | Value                                                                           |  |
|----------------------------|---------------------------------------------------------------------------------|--|
| Name                       | a6911a902ccd4cea9d4343d88e7f1fd7                                                |  |
| Init Time                  | 2017-05-24 10:47:56 -0700                                                       |  |
| Intip                      | 192.168.1.9                                                                     |  |
| Extip                      | 10.11.1.211                                                                     |  |
| Os                         | windows (6.2 C)                                                                 |  |
| Total Failed Dicom Uploads | 0                                                                               |  |
| Display Name               | AbhiTest                                                                        |  |
| Port                       | 1104                                                                            |  |
| Version                    | 20190131:21-20190131:21-20190131:21                                             |  |
| Destination                | t4                                                                              |  |
| Applications               | File-Export (C:\TriceUplinkDev), Uplink Image Processing (Deflation), 4 workers |  |
| Enable Qr                  | true                                                                            |  |
| Heartbeat Time             | 1 minute ago                                                                    |  |

- Name: This value was automatically assigned during installation
- Init Time: The first time that your Uplink communicated with Tricefy
- Intip: Internal IP address (the IP address of your computer)
- Extip: External IP address (the IP address of your ultrasound system)
- OS: The operating system that your Uplink computer is using
- Total Failed DICOM Uploads: The number of exams that did not upload to Tricefy
- Display Name: The name entered during the initial installation of Uplink
  - You can change this name by selecting the Edit button on the previous screen
- Port: The port number that was specified during installation
- Version: Auto-assigned value
- Destination: The version of Tricefy that you are using
  - T3: Older version (currently being phased out)
  - T4: Current version
- Applications: Only visible if the Advanced Uplink is installed
  - Values shown here indicate the settings that were selected during installation:
    - File-Export (C:/location/folder): Indicates you are exporting files and where their destination location
    - Routing/Retrieving: Indicates you are routing studies to an external server
    - VP6: Indicates you are sending studies to ViewPoint
      - VP6 Client: Uplink is installed on individual workstation
      - VP6 Server: Uplink is installed on ViewPoint server
        - Installing a new version of Uplink on the VP Server will automatically update the VP Clients next time the ViewPoint application is opened
    - EMR Intf : File-copy: Indicates you are integrating with an EMR system
    - Uplink Image Processing: Indicates optimization/compression is performed by the Uplink (rather than locally)
- Enable Q/R: Indicates if query-and-retrieve is active
  - This feature can be turned on and off on the previous screen
- Embedded: Only shown for Tricefy Inside users
  - Values shown here indicate the device you are using (Vscan, Voluson, etc.)
- Heartbeat Time: The most recent date and time that your Uplink communicated with Tricefy